# WELCOME TO MY MARAUDIT (Degree Audits)!

You will Access My MarAUDIT through MAX, the same way you have previously accessed degree audits.

| Millersville University                                                                                                    |                                                                |  |  |  |  |
|----------------------------------------------------------------------------------------------------|----------------------------------------------------------------|--|--|--|--|
| Personal Information Student Services Faculty Services Financial Aid                                                                       |                                                                |  |  |  |  |
| Search                                                                                                    | RETURN TO MENU   SITE MAP   HELP   EXIT                        |  |  |  |  |
| FACULTY SERVICES                                                                                                    |                                                                |  |  |  |  |
| Advisor Menu<br>View a student's degree audit report; view your list of advisees; view a studen                                            | nt class schedule; view a student's transcript.                |  |  |  |  |
| Instructor Menu<br>For teaching faculty only: view your own class schedule and class lists, enter final grades. Web Class Schedule Search. |                                                                |  |  |  |  |
| Student Menu<br>Display student information; View a student's schedule; View a student's add                                               | ress & phone.                                                  |  |  |  |  |
| Attendance Issue Reporting<br>Report Fall 2021 Attendance to the Registrar here or directly email the Regis                                | trar's Office.                                                 |  |  |  |  |
| Administrative Menu<br>Administrative Tools that includes Department Web Schedule Search                                                   |                                                                |  |  |  |  |
| Registration Overrides                                                                                                    |                                                                |  |  |  |  |
| Course Catalog Search<br>Search the course catalog                                                                                         |                                                                |  |  |  |  |
| Professional Education Unit Menu<br>Assessment Data Entry, Dispositions (notice, remediation, assessment),PEU                              | Assessment Definitions, PEU Reports, PEU System Administration |  |  |  |  |
| Release: 8.11                                                                                                    |                                                                |  |  |  |  |

© 2024 Ellucian Company L.P. and its affiliates.

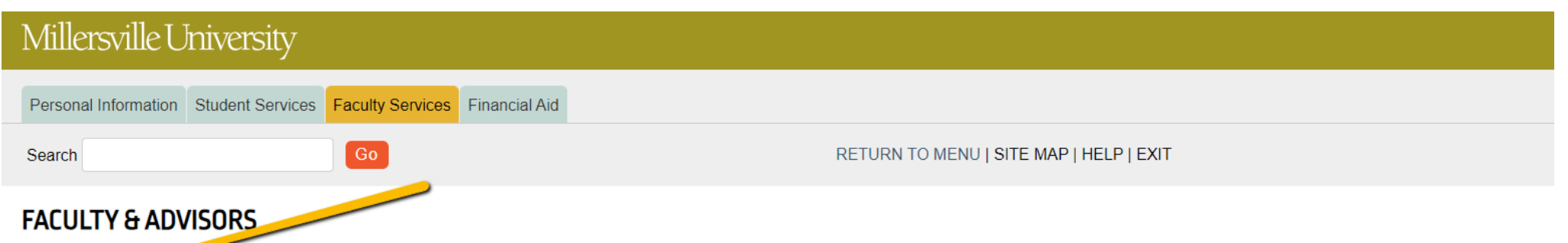

My MarAUDIT 🔶

View students' degree audit report. Process What-if degree audits for different major/minor.

#### List your Advisees

List your Advisees who are currently registered or simply eligible to register. The list will include TAPs, Holds, Test Scores, Academic Standing, Transcript and Degree Audits.

Web Class Schedule Search the available classes.

Term Selection Select Term.

ID Selection

Select Student ID.

Student Class Schedule View a student's class schedule by term.

Student Academic Transcript View a student's Banner transcript of courses, credits, and GPA by term.

Request Exception to Graduation Requirements

Submit an electronic request to have an exception added to a student's degree audit.

Release: 8.11

© 2024 Ellucian Company L.P. and its affiliates.

You will type in a Student ID to search for a specific student, or you can use "Advanced Search" to search by name or any number of criteria you choose (Major, Minor, Concentration, Department, etc) :

| Millersville University       | MY MARAUDIT | EXCEPTIONS | PLANS | ADMIN | LINKS |                              | 🗶 Megan J | ones | ≡ |
|-------------------------------|-------------|------------|-------|-------|-------|------------------------------|-----------|------|---|
| My MarAUDI                    | г           |            |       |       |       |                              |           |      |   |
| Student ID<br>Advanced search |             | Q          | ¢—    |       |       | Search by Student ID number. |           |      |   |
|                               |             |            |       |       |       |                              |           |      |   |

Ellucian Degree Works - © Copyright 1995-2023 Ellucian Company L.P. and its affiliates

-

|            | Student ID                 |   | First/middle name        |   | Last name             |   |  |
|------------|----------------------------|---|--------------------------|---|-----------------------|---|--|
| Student ID | Currier                    |   | ,                        |   |                       | ^ |  |
|            | Degree                     | ~ | Level                    | ~ | Classification        | ~ |  |
|            | Catalog Term               | ~ | Degree source            | ~ | Major (0/96)          | ~ |  |
|            | Minor (0/88)               | ~ | Concentration (0/99)     | ~ | Student type (0/6)    | ~ |  |
|            | Custom                     |   |                          |   |                       | ^ |  |
|            | Academic Standing (0/11)   | ~ | Student Attribute (0/20) | ~ | Admit Type (0/20)     | ~ |  |
|            | Academic Department (0/28) | ~ | College (0/5)            | ~ | Student Status (0/14) | ~ |  |

#### FOR ADVISORS:

You can access and advisee's audit by looking them up per above, or you can click the link directly to their audit within your advisee listing page:

| Millersville University                                                                                               |                                                                                               |
|----------------------------------------------------------------------------------------------------|-----------------------------------------------------------------------------------------------|
| Personal Information Student Services Faculty Services Financial Aid                                                  |                                                                                               |
| Search Go                                                                                                    | RETURN TO MENU   SITE MAP   HELP   EXIT                                                       |
| ADVISEE LISTING                                                                                                    | Spring 2024<br>Apr 16, 2024 03:32 pm                                                          |
| * At the bottom of this screen the button 'Display Email List' will bring back a list of all advisee email ad screen. | ldresses to copy/paste into your email application. The list will appear at the bottom of the |

\* This list include currently registered as well as students who are eligible to register.

#### Advisee Listing

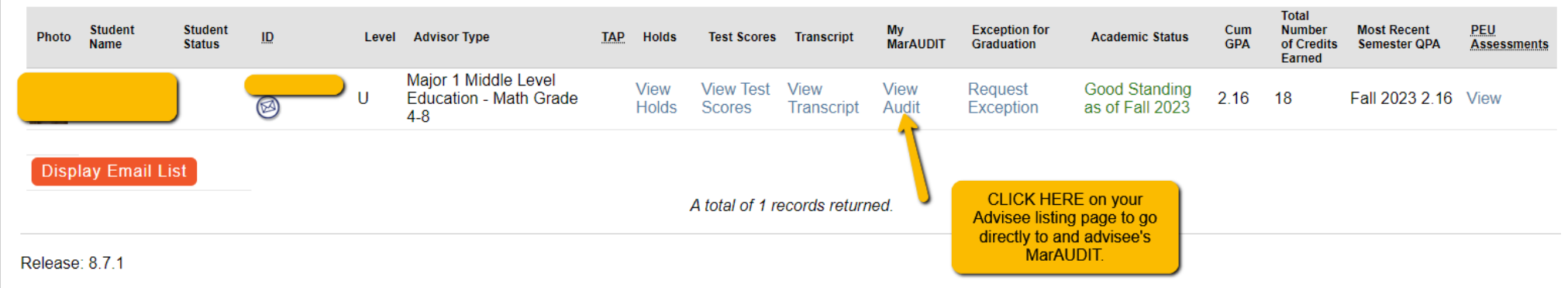

© 2024 Ellucian Company L.P. and its affiliates.

# How to READ and USE My MarAUDIT

• There is a LEGEND at the bottom of the audit to help with determining what different icons on the audit mean:

| Lege                       | nd                                                                                                    |                                                                                                    |                                                                                                    |                                                         |                                                                                                    |          |
|----------------------------|----------------------------------------------------------------------------------------------------|----------------------------------------------------------------------------------------------------|----------------------------------------------------------------------------------------------------|---------------------------------------------------------|----------------------------------------------------------------------------------------------------|----------|
| $\oslash$                  | Complete                                                                                                    |                                                                                                    |                                                                                                    | 0                                                       | Not complete                                                                                                    |          |
|                            | Complete (with classes in-pro                                                                                                    | gress)                                                                                             |                                                                                                    | ()                                                      | Nearly complete - see                                                                                                  | e adviso |
| ٢                          | Prerequisite                                                                                                    |                                                                                                    |                                                                                                    | @                                                       | Any course number                                                                                                    |          |
| (R)                        | Repeated class                                                                                                    |                                                                                                    |                                                                                                    |                                                         |                                                                                                    |          |
| <b>Degre</b><br>Credits re | <ul> <li>Requirements that are m</li> <li>Requirements that are in</li> <li>Requirements that are in</li> <li>e in Bachelor of Science</li> <li>quired: 120 Credits applied: 107 Catalog</li> </ul> | net will appear w<br>n-progress will ap<br>ncomplete will ap<br>INCOMPLETE<br>og year: SPRING 2023 | ith a green check mark.<br>opear with a half blue, half whi<br>opear as an unmarked red circle                                                                                                    | te circl<br>e.                                          | e.                                                                                                    | ^        |
| O M<br>di                  | tinimum of 120 credits required for your<br>egree.<br>Incomplete                                                                                                    | Still needed:                                                                                      | 120 credits are required. You currently have 1<br>total includes courses you currently have in-pi<br>in 'other electives' do count toward this total.<br>note that developmental courses count in you<br>apply toward your degree. | 07, you sti<br>rogress or<br>This minin<br>ır transcrip | ll need 13 more credits. This<br>are registered for. Courses<br>num must be met. Please<br>t total credits, but do NOT |          |
| 30                         | 0 of the last 60 credits at Millersville.                                                                                                    |                                                                                                    |                                                                                                    |                                                         |                                                                                                    |          |
| ⊘ ф                        | ou meet the minimum GPA requirement                                                                                                    | Complete                                                                                           |                                                                                                    |                                                         |                                                                                                    |          |
| <u>О</u> М                 | lajor Requirements                                                                                                    | Still needed:                                                                                      | See Major in Accounting section<br>See Sport Administration section                                                                                                    |                                                         |                                                                                                    |          |
| © €<br>⊘ SI<br>M<br>© G    | equired Related In-progress<br>port Administration, Required Second<br>lajor has been declared<br>eneral Education Requirements                                                                     |                                                                                                    |                                                                                                    |                                                         |                                                                                                    |          |

- Blue Links throughout the audit indicate you can click to take an action.
- For example, in the Degree Block the blue links will allow you to skip to that section of the audit.

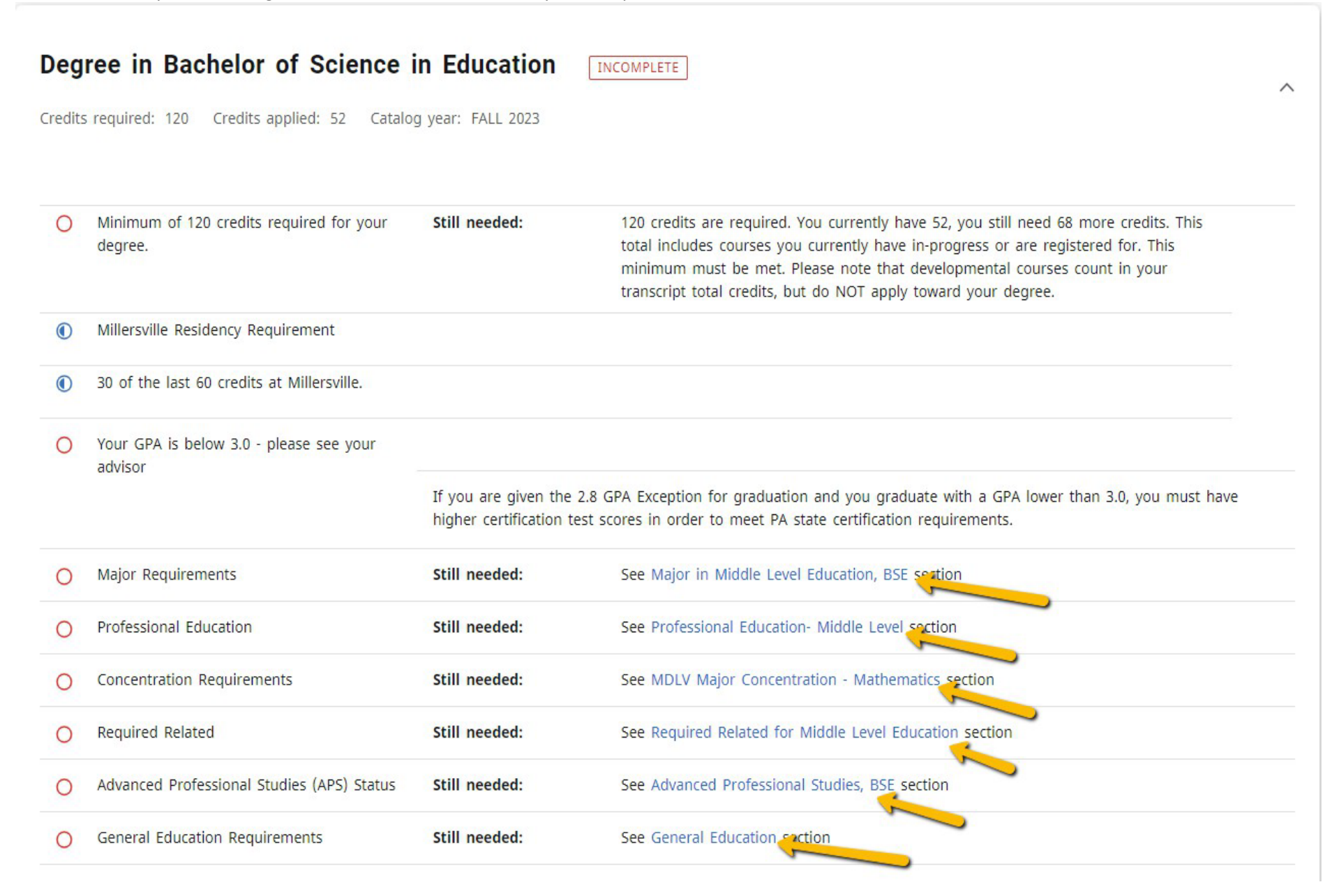

- COURSE LINK Allows you to click on a course still needed to view that course listing in the catalog which includes course description, Prerequisites and any currently scheduled sections!
- A clipboard with a checkmark after a course indicates there is a pre-requisite for that course.

| O Human Resource Management | Still needed: 1 Class in BUAD 352                                                                                                    |           |          |                |                      |  |  |  |  |
|-----------------------------|----------------------------------------------------------------------------------------------------|-----------|----------|----------------|----------------------|--|--|--|--|
|                             | Course Information                                                                                                    |           |          |                |                      |  |  |  |  |
|                             | BUAD 352                                                                                                    | - 3 Credi | ts - Hum | an Resource N  | <b>N</b> anagement   |  |  |  |  |
|                             | Survey course familiarizes students with the human resource function. Topics include recruitment, orientation,<br>training, compensation, safety, performance evaluation and labor relations. Offered in fall, spring. Prereq: C- or<br>higher in BUAD 251.<br>DL Format Approved 5/28/2010 - Web/Online |           |          |                |                      |  |  |  |  |
|                             | Prerequisites:<br>BUAD 251 with a minimum grade of C-                                                                                                    |           |          |                |                      |  |  |  |  |
|                             | Sections:                                                                                                    |           |          |                |                      |  |  |  |  |
|                             | Term                                                                                                    | CRN       | Section  | Seats open     | Meeting times        |  |  |  |  |
|                             | SUM 1 2024                                                                                                    | 1021      | 50A      | 2 (out of 25)  | To be announced      |  |  |  |  |
|                             | FALL 2024                                                                                                    | 12606     | 01       | 1 (out of 30)  | M 06:00pm - 09:00pm  |  |  |  |  |
|                             | FALL 2024                                                                                                    | 4908      | 02       | 0 (out of 30)  | Tu 06:00pm - 09:00pm |  |  |  |  |
|                             | FALL 2024                                                                                                    | 4391      | 50Z      | -4 (out of 10) | To be announced      |  |  |  |  |
|                             |                                                                                                    | 1751      | 502      | 4 (out of 10)  |                      |  |  |  |  |

- HEADERS include information about the student's Catalog Term, GPA for that block (i.e. Degree, Major, Minor), and the number of credits required and number of credits applied.
- **<u>Credits Applied includes any in- progress</u>** courses included on the audit.

| Degree in Bachelor of Science       INCOMPLETE         Credits required: 120       Credits applied: 107       Catalog year: SPRING 2023 | ^ |
|----------------------------------------------------------------------------------------------------|---|
| Major in Accounting INCOMPLETE<br>Credits required: 57 Credits applied: 36 Catalog year: SPRING 2023 GPA: 3.24                          | ^ |
| Unmet conditions for this set of requirements: 57 credits are required. You currently have 36, you still need 21 more credits.          |   |

# • EXCEPTIONS will appear in line with the requirement the exception is fulfilling. A full list of exceptions will appear in their own block at the bottom of the audit.

| ۲ | REQUIRED CAPSTONE EXPERIENCE | ACFN 300 Co-Op Ed Exp in Acct/Fin |                  | IP                    | (3)         | SUM 1 2024 |                      |   |
|---|------------------------------|-----------------------------------|------------------|-----------------------|-------------|------------|----------------------|---|
|   | <b></b>                      | Exception by:                     | Olweiler, Nathan | <b>On:</b> 04/03/2024 | Substitute: | Replace WS | SD 400 with ACFN 300 |   |
|   |                              |                                   |                  |                       |             |            |                      |   |
| E | xceptions                    |                                   |                  |                       |             |            |                      | ^ |
| Ţ | ype Description              |                                   | Created on       | Created by            | Block       |            | Enforced             |   |

Olweiler, Nathan

Sport Administration

Yes

04/03/2024

• TRANSFER COURSES appear with the Millersville Transfer Equivalency and a second line that notes the original institution and course number from the original transcript. Transfer courses do not affect GPA.

Substitute

Replace WSSD 400 with ACFN 300

|   |                                                                            | Course        | Title                         | Grade                     | Credits | Term      | Repeated |
|---|----------------------------------------------------------------------------|---------------|-------------------------------|---------------------------|---------|-----------|----------|
| Ø | BUSINESS FOUNDATIONS BLOCK                                                 |               |                               |                           |         |           |          |
|   | <ul> <li>Introduction to Financial Accounting (C-<br/>minimum)</li> </ul>  | BUAD 161      | Intro to Financial Acc        | ounting AT                | 3       | FALL 2023 |          |
| l |                                                                            | Satisfied by: | ACC201 - Prin of Acctg 1 - We | est Chester University PA |         |           |          |
|   | <ul> <li>Introduction to Managerial Accounting<br/>(C- minimum)</li> </ul> | BUAD 162      | Intro to Managerial A         | Accounting B+             | 3       | FALL 2023 |          |
|   | <ul> <li>The Legal Environment of Business (C-<br/>minimum)</li> </ul>     | BUAD 202      | Legal Environment of          | f Business AT             | 3       | FALL 2023 |          |
|   |                                                                            | Satisfied by: | BLA201 - Legal Envr Bsns - W  | est Chester University PA |         |           |          |

• NOTES may be added by advisor(s) onto the audit. These notes can be accessed by clicking the three dot menu at the top right of the audit and selecting "Notes."

| My MarAUDIT                                                                                                    |                |
|----------------------------------------------------------------------------------------------------|----------------|
| Data refreshed 04/16/2024 11:32 AM                                                                                           | GPA Calculator |
|                                                                                                    | Class History  |
| × Degree Bachelor of Arts                                                                                                    | Notes          |
| Advanced search                                                                                                    |                |
| Level Undergraduate Classification Senior Major Social Work College College of Education and Human Services Student Status A | Active         |
| Academic Standing Good Standing Total Transfer Credits 130 Total Credits Earned 173 Academic Department Social Work          |                |
| Major Advisor Leonora Foels Effective Fall 2021                                                                              |                |
|                                                                                                    |                |

×

# Notes

| Created on 04/16/2024                                                                                                    | :                 |
|----------------------------------------------------------------------------------------------------|-------------------|
| By Jones, Megan                                                                                                    |                   |
| Student was advised 120 credits needed for graduation, not just fulfillment of degree requirements. S<br>plans to take summer/Winter courses to graduate on time. Student and advisor discussed student's o<br>plans. Student was advised for upcoming registration term. | student<br>career |

- "FALLTHROUGH CATEGORIES" are a number of categories at the bottom of the audit which a student may or may not have depending on whether or not they have courses that fall here.
  - Other Electives these are courses which DO count toward the total number of credits required for the degree, however, they are not being used in a specific requirement on the audit. Courses that fall here may not pass "Course Program of Study" for financial aid and should be reviewed to determine if they are necessary for the student to reach 120 credits or if other course options would be a better fit.

#### **Other Electives**

| Credits applied: 7 | Classes applied: 3                                                   |                   |           |             |          |  |  |
|--------------------|----------------------------------------------------------------------|-------------------|-----------|-------------|----------|--|--|
| Course             | Title                                                                | Grade             | Credits   | Term        | Repeated |  |  |
| ECON 101           | Principles of Economics 1                                            | DT                | 3         | FALL 2020   |          |  |  |
|                    | Satisfied by: ECON201 - Principles of Econ 1/Macro - Ha              | rrisburg Area Cmt | y College |             |          |  |  |
| EDFN 241           | Psyc Foundation of Teaching                                          | C+                | 3         | SPRING 2021 |          |  |  |
| WELL 16X           | Basic Fitness 1                                                      | СТ                | 1         | FALL 2020   |          |  |  |
|                    | Satisfied by: PE138 - Basic Fitness I - Harrisburg Area Cmty College |                   |           |             |          |  |  |

o Insufficient – these are courses which are insufficient and DO NOT count toward the credits earned for degree. These are generally courses that have been withdrawn from, repeated or failed.

| Insufficient |                 |       |         |             | ^        |
|--------------|-----------------|-------|---------|-------------|----------|
| Course       | Title           | Grade | Credits | Term        | Repeated |
| BIOL 100     | General Biology | W     | 0       | FALL 2022   |          |
| BIOL 100     | General Biology | D+    | 0       | SPRING 2023 | (R)      |
| BIOL 100     | General Biology | D+    | 3       | FALL 2023   | (R)      |
| HIST 216     | Vikings         | F     | 0       | FALL 2023   |          |
| MATH 160     | Precalculus     | F     | 0       | FALL 2023   |          |

 $\sim$ 

### In-progress – this is a list of all courses that are presently in-progress. They are also applied to the blocks of the audit where appropriate.

#### In-progress

Credits applied: 15 Classes applied: 5

| Course   | Title                        | Grade | Credits | Term        | Repeated |
|----------|------------------------------|-------|---------|-------------|----------|
| HIST 334 | Victorian England            | IP    | (3)     | SPRING 2024 |          |
| HIST 355 | Civil War and Reconstruction | IP    | (3)     | SPRING 2024 |          |
| ENGL 233 | Early British Literature     | IP    | (3)     | FALL 2024   |          |
| HIST 222 | Modern Britain               | IP    | (3)     | FALL 2024   |          |
| WELL 175 | Wellness: Personal Fitness   | IP    | (3)     | FALL 2024   |          |

#### Not Counted Towards Degree Requirements – these are developmental courses, which DO NOT apply to the 120 credits needed for a student's degree. However, they are included in the total earned credits on a student's transcript.

## Not Counted Towards Degree

| Course   | Title             | Reason | Grade | Credits | Term       | Repeated |
|----------|-------------------|--------|-------|---------|------------|----------|
| MATH 090 | Basic Mathematics |        | IP    | (3)     | SUM 1 2024 |          |

 $\sim$ 

- REPEATED Courses. On the audit, courses that have been repeated will be indicated with an (R).
- Note: If a student has registered (in-progress) with repeating a course, the course which is inprogress will be applied to the requirement in the audit block(s) and the original instance of the course will fall into the Insufficient block. The originally earned credits are still applying (to earned credits and to GPA) until the in-progress course has been graded and processed.

| Insufficient |                        | This source has been                                 |       |            |             |          | ^ |
|--------------|------------------------|------------------------------------------------------|-------|------------|-------------|----------|---|
| Course       | Title                  | repeated. The D grade<br>with 0 credits is no longer | Grade | Credits    | Term        | Repeated |   |
| ART 100      | Art in Culture         | impacting GPA.                                       |       | 0          | FALL 2023   |          |   |
| COMM 100     | Fundamentals of Speech | ו                                                    | D     | <u>→</u> 0 | FALL 2022   | (R)      |   |
| COMM 101     | Introduction to Commu  | nication                                             | D-    | 3          | SPRING 2023 | (R)      |   |

| ⊘ FUNDAMENTALS OF SPEECH                                                                                | This is the | This is the COMM 100 that is counting in credits and GPA. |    |   |           |     |
|----------------------------------------------------------------------------------------------------|-------------|-----------------------------------------------------------|----|---|-----------|-----|
| <ul> <li>Fundamentals of Speech (C- or better conception of speech (C- or better conception)</li> </ul> | ОММ 100     | Fundamentals of Speech                                    | C+ | 3 | FALL 2023 | (R) |

# Insufficient

| Course                                                                                                    |                                              | Title                                                            | This course is being repeated.                   |                        | Grade           | Credits       | Term      | Repeated    |     |
|----------------------------------------------------------------------------------------------------|----------------------------------------------|------------------------------------------------------------------|--------------------------------------------------|------------------------|-----------------|---------------|-----------|-------------|-----|
| ART 100 Art in Culture Still co<br>GPA<br>COMM 100 Fundamentals of Speech<br>COMM 101 Introduction to Communicat |                                              | still counting in credits and in<br>GPA until the "IP" course is |                                                  | F                      | 0               | FALL 2023     |           |             |     |
|                                                                                                    |                                              | Fundamentals of S                                                | completed.                                       |                        |                 | 0             | FALL 2022 | (R)         |     |
|                                                                                                    |                                              | nmunication                                                      |                                                  |                        | 3               | SPRING 2023   | (R)       |             |     |
| 0                                                                                                    | CORE REQUIRE<br>required)                    | MENTS (C- or better                                              | This is the COMM 101<br>count once it has been c | that will<br>ompleted. |                 |               |           |             |     |
|                                                                                                    | <ul> <li>Introduction<br/>better)</li> </ul> | n to Communication                                               | (C- or COMM 101                                  | Intro                  | duction to Comn | nunication II | o (3)     | SPRING 2024 | (R) |

 $\sim$ 

# **OTHER Features of the Degree Audit**

PRINT AS PDF - In efforts to save paper resources, avoid printing the audit as much as
possible. The new audit is intended as an online and interactive way to track a student's
progress to degree. If you do wish to save a .pdf version of the audit in order to print or save for
your records, please click on the printer icon to view a printer friendly PDF version of the audit.
Printing the audit directly as it appears on your web browser will not give you an optimal view.

| Data refreshed 04/16/2024 12:33 PM                                                         | 3                                                                                                    |                                                                                                    |
|--------------------------------------------------------------------------------------------|----------------------------------------------------------------------------------------------------|----------------------------------------------------------------------------------------------------|
| Student ID<br>M01115930                                                                    | Name<br>Demonstration, Degree Works                                                                                                    | Degree<br>Non-Degree                                                                                                    |
| Advanced search                                                                            |                                                                                                    |                                                                                                    |
|                                                                                            |                                                                                                    |                                                                                                    |
| Level Undergraduate Classif                                                                | fication Freshman Major TRAN College None Student Status                                                                                                   | s No Show Admit Academic epartment No Department                                                                                          |
| Level Undergraduate Classif                                                                | fication Freshman Major TRAN College None Student Status                                                                                                   | s No Show Admit Academic epartment No Department                                                                                          |
| Level Undergraduate Classif                                                                | <b>fication</b> Freshman <b>Major</b> TRAN <b>College</b> None <b>Student Status</b><br>nancial Aid Athletic Eligibility                                   | s No Show Admit Academic epartment No Department<br>View historic audit<br>04/16/2024 at 12:33 PM U/N ~                                   |
| Level Undergraduate Classif                                                                | fication Freshman Major TRAN College None Student Status                                                                                                   | s No Show Admit Academic repartment No Department<br>View historic audit<br>04/16/2024 at 12:33 PM U/N                                    |
| Level Undergraduate Classif                                                                | fication Freshman Major TRAN College None Student Status nancial Aid Athletic Eligibility Choose dimensions Degree                                         | s No Show Admit Academic repartment No Department View historic audit 04/16/2024 at 12:33 PM U/N                                          |
| Level Undergraduate     Classif       Academic     What-If       Format       Student View | fication Freshman Major TRAN College None Student Status hancial Aid Athletic Eligibility Choose dimensions Degree Select dimensions for PDF               | s No Show Admit Academic epartment No Department View historic audit 04/16/2024 at 12:33 PM U/N  Classes Preregistered classes            |
| Level Undergraduate Classif<br>Academic What-If Fin<br>Format<br>Student View              | ification Freshman Major TRAN College None Student Status nancial Aid Athletic Eligibility Choose dimensions Select dimensions for PDF 0% PDF dimensions * | s No Show Admit Academic repartment No Department<br>View historic audit<br>04/16/2024 at 12:33 PM U/N ~<br>classes Preregistered classes |

• REGISTRATION CHECKLIST - To view a simplified version of the audit which will show only

# **<u>unfulfilled</u>** course requirements, you can select "REGISTRATION CHECKLIST" in the Format menu.

| Academic What-If Financ                                                                         | ial Aid Athletic Eligibility                                      |                     |                     | View historic audit<br>04/16/2024 at 12:37 PM U/BS |
|-------------------------------------------------------------------------------------------------|-------------------------------------------------------------------|---------------------|---------------------|----------------------------------------------------|
| Format<br>Registration Checklist                                                                | Degree progress       92%     100%       Requirements     Credits | Overall GPA<br>3.29 | In-progress classes | Preregistered classes                              |
| Major in Finance INCOMPLETE<br>Credits required: 57 Credits applied: 51 Catalog year: FALL 2022 | 5PA: 3.31                                                         | ^                   |                     |                                                    |
| <ul> <li>Introduction to Financial Accounting (C-<br/>minimum)</li> </ul>                       |                                                                   |                     |                     |                                                    |
| <ul> <li>Introduction to Managerial Accounting (C-<br/>minimum)</li> </ul>                      | and inprogress                                                    |                     |                     |                                                    |
| <ul> <li>The Legal Environment of Business (C-<br/>minimum)</li> </ul>                          | courses are removed,                                              |                     |                     |                                                    |
| Business Research Methods                                                                       | needed" incomplete                                                |                     |                     |                                                    |
| Principles of Marketing                                                                         | items are displayed.                                              |                     |                     |                                                    |
| Principles of Management                                                                        |                                                                   |                     |                     |                                                    |
| Ø Management Information Systems                                                                |                                                                   |                     |                     |                                                    |
| Ø Managerial Finance I                                                                          |                                                                   |                     |                     |                                                    |
| O Human Resource Management                                                                     |                                                                   |                     |                     |                                                    |
| Management Science                                                                              |                                                                   |                     |                     |                                                    |
| Strategy and Policy                                                                             |                                                                   |                     |                     |                                                    |
| Managerial Finance II                                                                           |                                                                   |                     |                     |                                                    |
| Cases in Finance Still needed:                                                                  | 1 Class in FIN 447                                                |                     |                     |                                                    |
| O Internship in Finance Still needed:                                                           | 3 Credits in ACFN 300                                             |                     |                     |                                                    |
| Finance Electives                                                                               |                                                                   |                     |                     |                                                    |
| <ul> <li>More Than 1 Major Departmental<br/>Electives Waived</li> </ul>                         |                                                                   |                     |                     |                                                    |
|                                                                                                 |                                                                   |                     |                     |                                                    |

• CLASS HISTORY gives you a listing of courses taken and in-progress in chronological order. This is similar to a transcript view.

| Millersville University my maraudit exceptions plans admin links                                                        | Megan Jones    |
|----------------------------------------------------------------------------------------------------|----------------|
| Data refreshed 04/16/2024 12:53 PM                                                                                      | GPA Calculator |
|                                                                                                    | Class History  |
| Student ID     Name     Degree     Non-Degree       M01115930     Name     Demonstration, Degree Works     Non-Degree   | Notes          |
| Advanced search                                                                                                    |                |
| Level Undergraduate Classification Freshman Major TRAN College None Student Status No Show Admit Academic Department No | Department     |
|                                                                                                    |                |

| FALL 2023   |                                          |                    |         |              |
|-------------|------------------------------------------|--------------------|---------|--------------|
| Course      | Title                                    | Grade              | Credits | Section      |
| BIOL 100    | General Biology                          | D                  | 3       | Insufficient |
| ECON 101    | Principles of Macroeconomics             | C-                 | 3       |              |
| ENGL 110    | English Composition                      | C-                 | з       |              |
| MATH 104    | Fundamentals of Math 1                   | A-                 | з       |              |
| PSYC 100    | General Psychology                       | PT                 | 3       |              |
|             | Satisfied by: APEXAMPSYCH - Psychology - | Advanced Placement |         |              |
| PSYC 227    | Devlopmnt Child and Adolescent           | B-                 | 3       |              |
| WINTER 202  | 4                                        |                    |         |              |
| Course      | Title                                    | Grade              | Credits | Section      |
| MATH 101    | College Algebra                          | A                  | 3       |              |
| WELL 175    | Wellness:Stress Management               | B+                 | 3       |              |
| SPRING 2024 | 1                                        |                    |         |              |
| Course      | Title                                    | Grade              | Credits | Section      |
| BIOL 100    | General Biology                          | IP                 | 3       |              |
| COMM 100    | Fundamentals of Speech                   | IP                 | 3       |              |
| GOVT 111    | Intro to American Government             | IP                 | 3       |              |
| HIST 200    | Reimagining Holidays & Heroes            | IP                 | 3       |              |
| MATH 160    | Precalculus                              | IP                 | 4       |              |
| ALL 2024    |                                          |                    |         |              |
| Course      | Title                                    | Grade              | Credits | Section      |
| ART 100     | Art in Culture                           | IP                 | 3       |              |
| COMM 101    | Introduction to Communication            | IP                 | 3       |              |
| ECON 102    | Principles of Microeconomics             | IP                 | 3       |              |
| ESCI 107    | The Atmosphere                           | IP                 | 3       |              |
|             |                                          |                    |         |              |

• What-If Current Curriculum (formerly called LOOK AHEAD) – Add specific courses to the degree audit to see how they would fit into the student's program. Courses appear on the audit as PLANNED after you add courses and click "Process." To do only a "look ahead" be sure to click on the "Use current curriculum box."

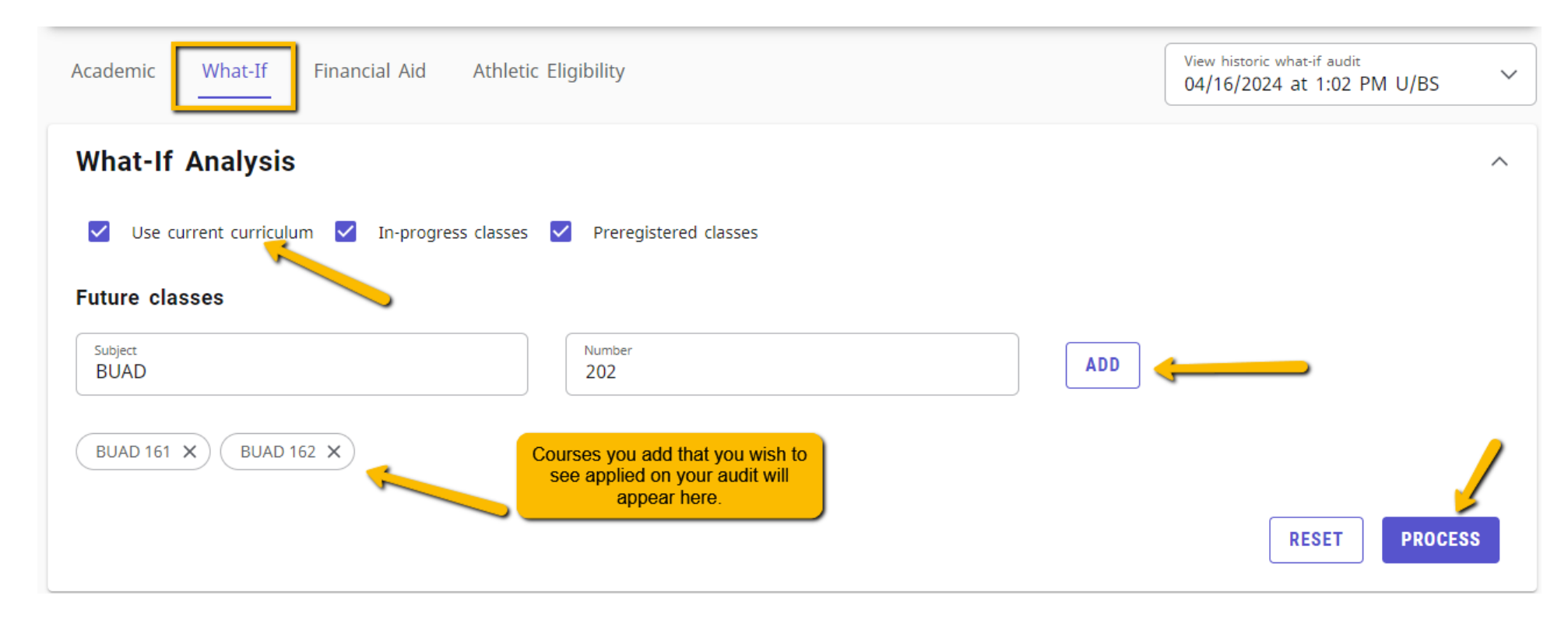

| ٢ | BUSINESS FOUNDATIONS BLOCK                                                      |          |                                |      |     |         |  |
|---|---------------------------------------------------------------------------------|----------|--------------------------------|------|-----|---------|--|
|   | <ul> <li>Introduction to Financial Accounting (C-<br/>minimum)</li> </ul>       | BUAD 161 | Intro to Financial Accounting  | PLAN | (3) | PLANNED |  |
|   | <ul> <li>Introduction to Managerial Accounting</li> <li>(C- minimum)</li> </ul> | BUAD 162 | Intro to Managerial Accounting | PLAN | (3) | PLANNED |  |
|   | The Legal Environment of Business (C-<br>minimum)                               | BUAD 202 | Legal Environment of Business  | PLAN | (3) | PLANNED |  |

- WHAT IF AUDIT Shows how existing coursework apply if a student decides to change programs. Once you have entered the criteria you wish to view, you can click on "Process" to view it on screen, then you can choose the printer icon in the upper right, if you wish to save a PDF copy of this scenario. You may also enter courses into "Future Classes" to see how they would apply to the What If audit.
- You MUST choose a catalog year, Degree and Major to run a What if. If the major has associated concentrations that are required, you will also need to choose that for an audit to generate properly.
- If you want to run a What-If for a minor, you will need to SELECT the current degree, major, etc. to also add that minor in the What-if view.
- Note: What If audits are most effective for single majors. If you run a What If audit for two majors, be aware that when the two majors are officially added to the record, the requirements may vary slightly due to requirement programming which adjusts for students with multiple majors (i.e. General Education requirements are waived for a second major under a different degree program, or a requirement for a set of electives or a minor may be waived if two majors are declared.)
- Note: Processing as What If does not guarantee that you have selected a valid combination of curriculum. Please ensure you are selecting a valid combination of Major/Concentration and/or Minor.

| Academic What-If Financial Aid Athletic Eligibility                                                       | View historic what-if audit<br>04/16/2024 at 1:02 PM U/BS                                                                                                    |
|----------------------------------------------------------------------------------------------------|----------------------------------------------------------------------------------------------------|
| What-If Analysis         Use current curriculum         In-progress classes         Preregistered classes | ^                                                                                                    |
| Program                                                                                                   |                                                                                                    |
| Catalog year * SPRING 2024                                                                                | Degree * Vertical Control Control Cont |
| Level * Vindergraduate V                                                                                  |                                                                                                    |
| Areas of study                                                                                            |                                                                                                    |
| Major * Susiness Administration                                                                           | Major catalog year V                                                                                                    |
| Minor                                                                                                    | Minor catalog year V                                                                                                    |
| Concentration<br>BUAD-General Business                                                                    | Concentration catalog year V                                                                                                    |
| Additional areas of study                                                                                 | If the major you are choosing for What-If has a concentration, you will have to choose that or else the audit will not generate requirements properly.                                                                                                    |
| Future classes                                                                                            |                                                                                                    |
| Subject Number                                                                                            | ADD                                                                                                    |
|                                                                                                    | RESET PROCESS                                                                                                    |

- GPA CALCULATOR Use this to see how many hours would it take to reach a desired GPA or what grades would be needed in specific courses in order to reach a desired GPA. Note: the GPA Calculator is NOT able to account for repeated courses (i.e. if a student failed MATH 100 and enters in a new grade for MATH 100 into the GPA calculator, it will add the new grade to the GPA, it will not replace the failed grade.)
- There are three different Calculators: Graduation Calculator, Term Calculator and Advice Calculator.

| My MarAUDIT                       |   |   |              |            |            |    |   |                      |                   |
|-----------------------------------|---|---|--------------|------------|------------|----|---|----------------------|-------------------|
| Data refreshed 04/16/2024 1:16 PN | 2 |   |              |            |            |    |   |                      | GPA Calculator    |
|                                   |   |   |              |            |            |    | _ |                      | <br>Class History |
| Student ID<br>M01115930           |   | × | Name<br>Demo | nstration, | Degree Wor | ks |   | Degree<br>Non-Degree | Notes             |
| Advanced search                   |   |   |              |            |            |    |   |                      |                   |
|                                   |   |   |              |            |            |    |   |                      |                   |

## **GPA** Calculator

| Graduation Calculator | Term Calculator | Advice Calculator |  |
|-----------------------|-----------------|-------------------|--|
|                       |                 |                   |  |

Enter your desired GPA at graduation to calculate the average GPA you need to maintain in your remaining terms to achieve that goal.

Current GPA \* 2.59

Credits remaining \* 68

Credits required \* 120

4

Desired GPA \*

CALCULATE

4

Х

# **QUESTIONS ?**

The "contact" envelope icon on the audit includes a student's contact email and advisor (or advisors if the student has multiple).

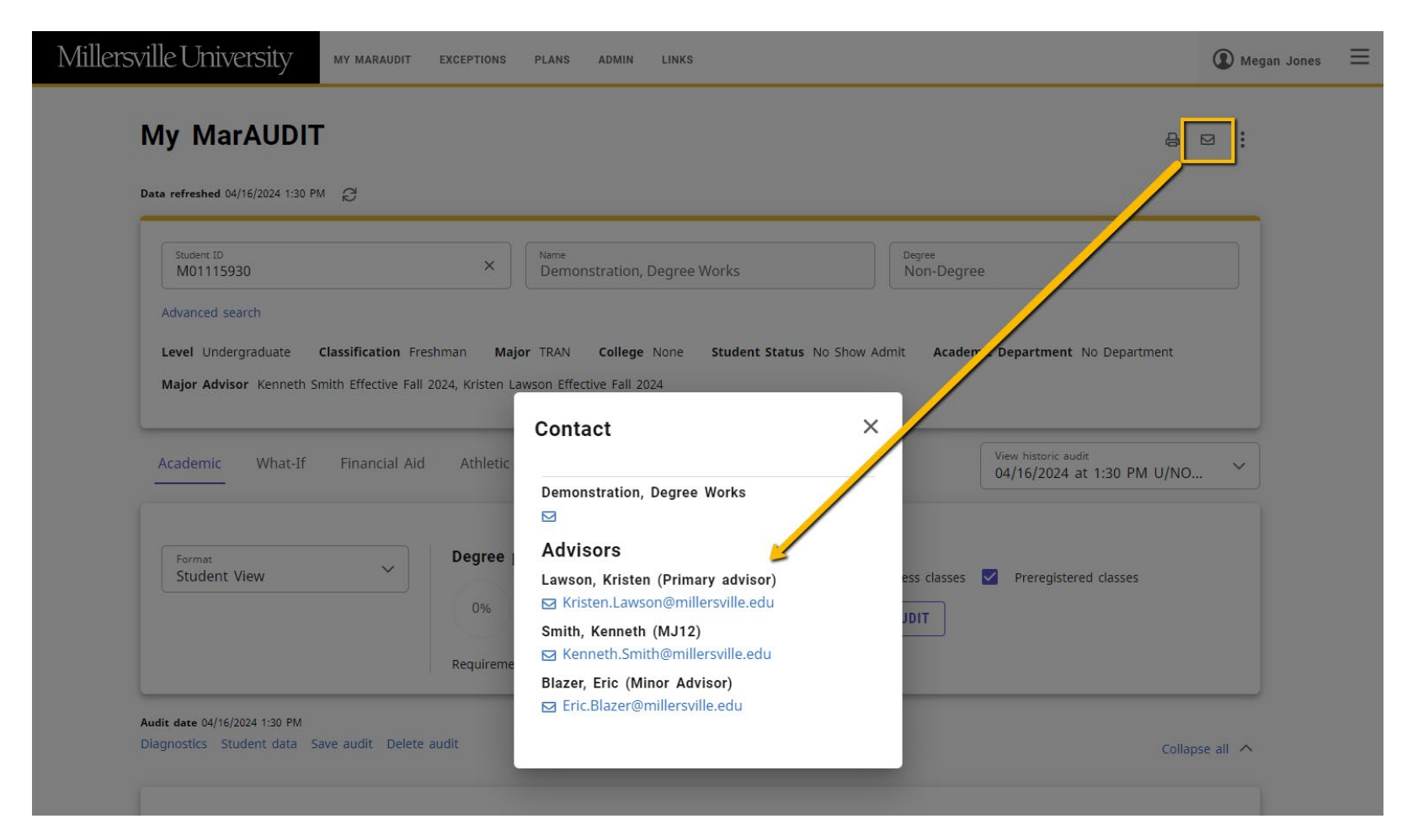

As it is developed HELP Documentation and FAQs on My MarAUDIT will be available on the Registrar's website at <u>http://www.millersville.edu/registrar/degreeaudit/index.php</u>.

General questions about technical issues, interpreting or using audits can be directed to <u>degreeaudit@millersville.edu</u>.